# Register for an Online Learning Certificate Program

Both CSEA-represented NYS employees and Management/Confidential NYS employees may participate in our Online Learning Certificate Programs. The two step registration process varies by group.

# Login to the Statewide Learning Management System

#### **Non-SUNY Employees:**

- Go to the SLMS login web page (https://nyslearn.ny.gov). Select the SLMS Login button.
- 2. Enter your SLMS Username and Password, then select the **Sign In** button.

| Username |         |
|----------|---------|
| Password |         |
|          | Sign In |

#### **SUNY Employees:**

- **1.** Login to SLMS from the **SUNY Secure Portal** (System.SUNY.edu) where you'll select your campus from the drop-down menu and then enter your login credentials.
- From there, you'll navigate to the E-Business Services tab, then SLMS-Statewide Learning Management System, then the SLMS link on the my.ny.gov page.

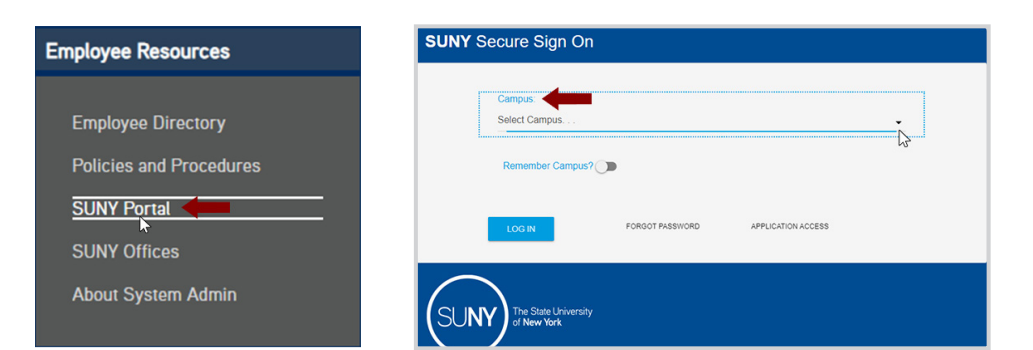

### **CSEA-represented NYS Employees**

You must first apply for a **Partnership Online Learning License Program** (*SLMS Code: P\_OL\_Program*) in SLMS to successfully register for our certificate programs.

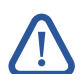

**Note:** Only CSEA-represented NYS employees are eligible for a Partnership Online Learning License.

- **1.** Select the **Find Learning** link in the **Quick Links** menu in SLMS.
- Locate the Search by Keyword box and enter P\_OL\_Program. Select Enter to search.
- 3. Select the Partnership Online Learning License Program, choose Register, and then select Submit Registration.
- 4. You will see a message (and a status of) Pending Approval for now. Next, Partnership staff will process your application and assign you a license (please allow up to five business days). Once your license has been processed, the status in your My Learning area will change to Completed.

| avorites ✔ Main Menu ✔                              |                   |
|-----------------------------------------------------|-------------------|
| NEW YORK<br>Statewide Learning<br>Management System | Learning 👻 Search |
| Quick Links                                         | 0 -               |
| Find Learning                                       |                   |
| Certifications                                      |                   |
| Learning Objectives                                 |                   |
| E Learning Plans                                    |                   |

### NYS Management/Confidential Employees

Please contact your agency training director to obtain an **Empire KnowledgeBank** license so that you can successfully register for our certificate programs.

### **Step 2:** Register for a Certificate Program

### **All Eligible Employees**

- Navigate to the Find Learning link in SLMS.
- Locate the Search by Keyword box. Enter Partnership Online Learning or the SLMS code for the certificate program of your choice and select Enter to search.
- **3.** Scroll to locate the certificate program in the list and choose **Register**. Then select **Submit Registration**.

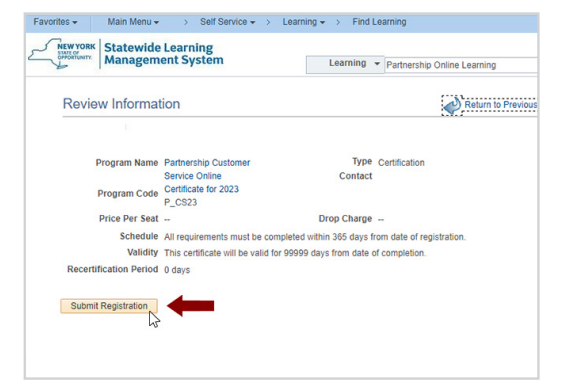

# **Start Taking Courses to Earn a Certificate**

**Note:** You must complete step one or already have the appropriate license to start taking classes within a certificate program. If you get a message saying, **No classes available**, you do not have an active license and must apply for one. See step one for your employee group.

- Select the My Learning link in the Quick Links menu and select the name of your certificate program.
- 2. Scroll down through the program description until you see the Section Classes list and Enroll in all of the courses. If the program has elective courses they will appear below the required ones.
- You must enroll in a class before you can launch it. If you are not already enrolled in the class, select View Enrollment Options. Then select the Enroll button. Next, select Submit Enrollment.
- You can select the Launch link to start a course immediately or launch it later from your My Learning.
- 5. To receive credit for a class, you must complete the final test for that class with a score of 70% or higher. Final tests may be re-taken as many times as you wish without penalty.

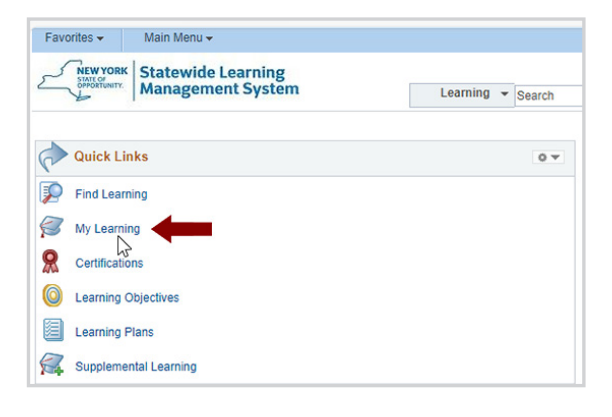

| Required Mandatory Courses                                                               |                                           | Hide Section Requirements                                                                        |
|------------------------------------------------------------------------------------------|-------------------------------------------|--------------------------------------------------------------------------------------------------|
| You must successfully complete all requin<br>courses to receive a certificate of complet | red Organized Offi<br>ion for this progra | ce Worker Online Certificate<br>m.                                                               |
| Courses will only be marked completed v<br>higher.                                       | vhen the course te                        | st is passed with a score of 70 or                                                               |
| To complete this section complete all cla                                                | isses.                                    |                                                                                                  |
| Section Classes                                                                          |                                           |                                                                                                  |
| Make the Time You Need: Get Organized                                                    | Required                                  | You will receive credit for this class<br>if it has been completed within the<br>last 1095 days. |

| View Enrollment Options |  |
|-------------------------|--|
| View Class Progress     |  |

Updated: 01/10/2024

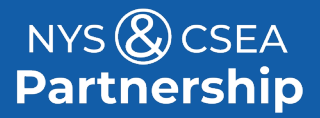

Need Help? Email: OnlineLearningHelp@nyscseapartnership.org or Call: (800) 253--4332 www.nyscseapartnership.org